# Cisco Unified Communications Console 10.5.x standaardEdition configureren

## Inhoud

Inleiding Voorwaarden Vereisten Gebruikte componenten Configureren Verifiëren Problemen oplossen Gerelateerde informatie

# Inleiding

Dit document beschrijft de basisconfiguratiestappen voor de Cisco Unified Communications Console 10.5.x Standard Edition.

## Voorwaarden

#### Vereisten

Er zijn geen specifieke vereisten van toepassing op dit document.

#### Gebruikte componenten

De informatie in dit document is gebaseerd op de volgende software- en hardware-versies:

- Cisco Unified Threat Console 10.5.1.1543
- Cisco Unified Communications Manager versie 8.6.2.290-10
- Microsoft Windows 7 Professional Edition (64-bits)

De informatie in dit document is gebaseerd op de apparaten in een specifieke laboratoriumomgeving. Alle apparaten die in dit document worden beschreven, hadden een opgeschoonde (standaard)configuratie. Als uw netwerk live is, moet u de potentiële impact van elke opdracht begrijpen.

# Configureren

Voer de volgende stappen uit:

 Zorg ervoor dat er een toepassingsgebruiker wordt gemaakt, die de apparaten zal besturen die door de exploitant van het logbestand en het veld Busy Lamp (BLF) moeten worden voorzien.Opmerking: Verwar deze toepassingsgebruiker niet met de juiste operator. De toepassingsgebruiker fungeert als hulpbron van de Telephony Service Provider (TSP) om apparaatinformatie/controle te verkrijgen wanneer de exploitant de behoefte verhoogt.Dit beeld toont de apparaten die deze toepassing in het gecontroleerde apparaatgedeelte bevat. Let op dat dit het apparaat is dat de operator gebruikt voor "aanmelding" en voor BLF.

| Controlled Devices | SEP001E7AC58B5B<br>SEP3CCE73AC1A88<br>SEP3CCE73AC1A8E |  |
|--------------------|-------------------------------------------------------|--|
|                    | SEPA45630BA6D6F                                       |  |
|                    | SEPA45630BA6E65                                       |  |

Deze applicatie gebruiker moet ook deze functies hebben:Standaard AXL APItoegangStandaard CTI voor het bellen van het nummerStandaard CTI toestaan van Call Park bewakingStandaard CTI voor controle op alle apparatenStandaard CTI - acceptatie van SRTP-kernmateriaalStandaard CTI-enabledDeze gebruiker zal voor login via de Cisco TAPIclient (TSP) naar CallManager worden verwezen. Zorg ervoor dat alle benodigde apparatuur is ingevoerd in het vak Bedichte voorziening voor deze gebruiker. Als dat niet gedaan wordt, zal de inloggen bij de Cisco Unified Attendant Console-standaardclient mislukken.

- 2. Dubbelklik op het installatiebestand.
- Voer de gebruikersid van de toepassing in en het wachtwoord dat in stap 1 is meegeleverd. Klik op

Volgende.

| Cisco Unifie           | ed Attendant Console Standard - InstallShield Wizard                                                                                                    | ×    |
|------------------------|----------------------------------------------------------------------------------------------------|------|
| Cisco Un               | nified Communications Manager Connection Details.                                                                                                    | 4    |
| Please er<br>Console S | nter the following information that will allow the Cisco Unified Attendant<br>Standard to connect to Cisco Unified Communications Manager.                  |      |
| Please er<br>appropria | nsure that you have set up the required application user profile and assigned<br>ate roles to it in Cisco Unified Communications Manager before proceeding. |      |
|                        | Cisco Unified Communications Manager Host Name / FQDN / IP                                                                                                  |      |
|                        | 10.201.217.3                                                                                                    |      |
|                        | Cisco Unified Communications Manager Application User ID:                                                                                                   |      |
|                        | cueacs                                                                                                    |      |
|                        | Password:                                                                                                    |      |
|                        | ••••••                                                                                                    |      |
| InstallShield _        |                                                                                                    |      |
|                        | < Back Next > Cance                                                                                                    | el 📄 |

4. Kies de gewenste taal in de vervolgkeuzelijst. Klik op **Volgende**.

| Cisco Unified Attendant Console Standard -  | InstallShield Wizard                  | x |
|---------------------------------------------|---------------------------------------|---|
| Language Information                        |                                       |   |
| Please choose the language for your Cisco U | Inified Attendant Console Standard .  |   |
|                                             |                                       |   |
| English                                     | <b>•</b>                              |   |
|                                             |                                       |   |
|                                             |                                       |   |
|                                             |                                       |   |
|                                             |                                       |   |
| InstallShield                               |                                       |   |
|                                             | <pre>&lt; Back Next &gt; Cancel</pre> |   |

5. Voer de gegevens van Cisco Presence Server in. Klik op Volgende.Opmerking: Dit inlogscherm behandelen, lijkt meer op een Jabber inlogscherm, omdat u de Cisco Presence Admin-id en het wachtwoord niet hoeft in te voeren. In plaats daarvan voert u het UID en wachtwoord in van de operator die de Cisco Unified Attendant Console-standaardsoftware zal beheren. Deze gebruiker moet zijn geactiveerd/gelicentieerd voor IM and Presence zodat de juiste Presence informatie van de Cisco Presence/IM en Presence knooppunt kan worden opgehaald.

| Cisco Unifie           | ed Attendant Console Standard - InstallShield Wizard                                                                        | ×      |
|------------------------|----------------------------------------------------------------------------------------------------|--------|
| Cisco Ur               | nified Presence Server Connection Information                                                                               | - A    |
| Please e<br>installed. | enter the following connection information where Cisco Unified Presence Sei<br>. These fields must be filled in to proceed. | ver is |
|                        | Server Address:                                                                                                    |        |
|                        | 10.201.217.4                                                                                                    |        |
|                        | Domain:                                                                                                    |        |
|                        | amitdomain.test.com                                                                                                    |        |
|                        | Cisco Unified Presence User Name:                                                                                           |        |
|                        | nupurk                                                                                                    | ]      |
|                        | Cisco Unified Presence Password:                                                                                            |        |
|                        | ••••••                                                                                                    | ]      |
| InstallShield -        |                                                                                                    |        |
|                        | < Back Next >                                                                                                    | Cancel |

6. Kies de juiste installatielocatie. Klik op **Volgende**.

| Cisco Unified Attendant Console Standard - InstallShield Wizard                                        | <b>-X</b> -    |
|----------------------------------------------------------------------------------------------------|----------------|
| Choose Destination Location<br>Select folder where setup will install files.                           |                |
| Setup will install Cisco Unified Attendant Console Standard in the following                           | ı folder.      |
| To install to this folder, click Next. To install to a different folder, click Brow<br>another folder. | vse and select |
| Destination Folder<br>C:\Program Files (x86)\Cisco\                                                    | Browse         |
| InstallShield Kext :                                                                                   | Cancel         |

7. Bekijk de informatie die in de vorige stappen is ingevoerd. Als alles goed uitziet, klikt u op **Volgende** om de installatie te voltooien.

| Cisco Unified Attendant Console Standard - InstallShield Wizard                                                                                                    | ×              |
|----------------------------------------------------------------------------------------------------|----------------|
| Start Copying Files<br>Review settings before copying files.                                                                                                    | 2              |
| Setup has enough information to start copying the program files. If you want to revie<br>change any settings, click Back. If you are satisfied with the settings, click Next to<br>copying files. | ew or<br>begin |
| Current Settings:                                                                                                    |                |
| Install Path: C:\Program Files (x86)\Cisco\<br>Machine Information<br>Machine Name:<br>System Type: 64-Bit Operating System<br>Selected Language: English                                         | * III          |
| CCM IP Address: 10.201.217.3                                                                                                    | ~              |
| •                                                                                                    | •              |
| nstallShield < Back Next >                                                                                                    | Cancel         |

8. Herstart de Windows-pc zodra deze installatie is voltooid. Klik op **Voltooien** om de pc opnieuw te starten.

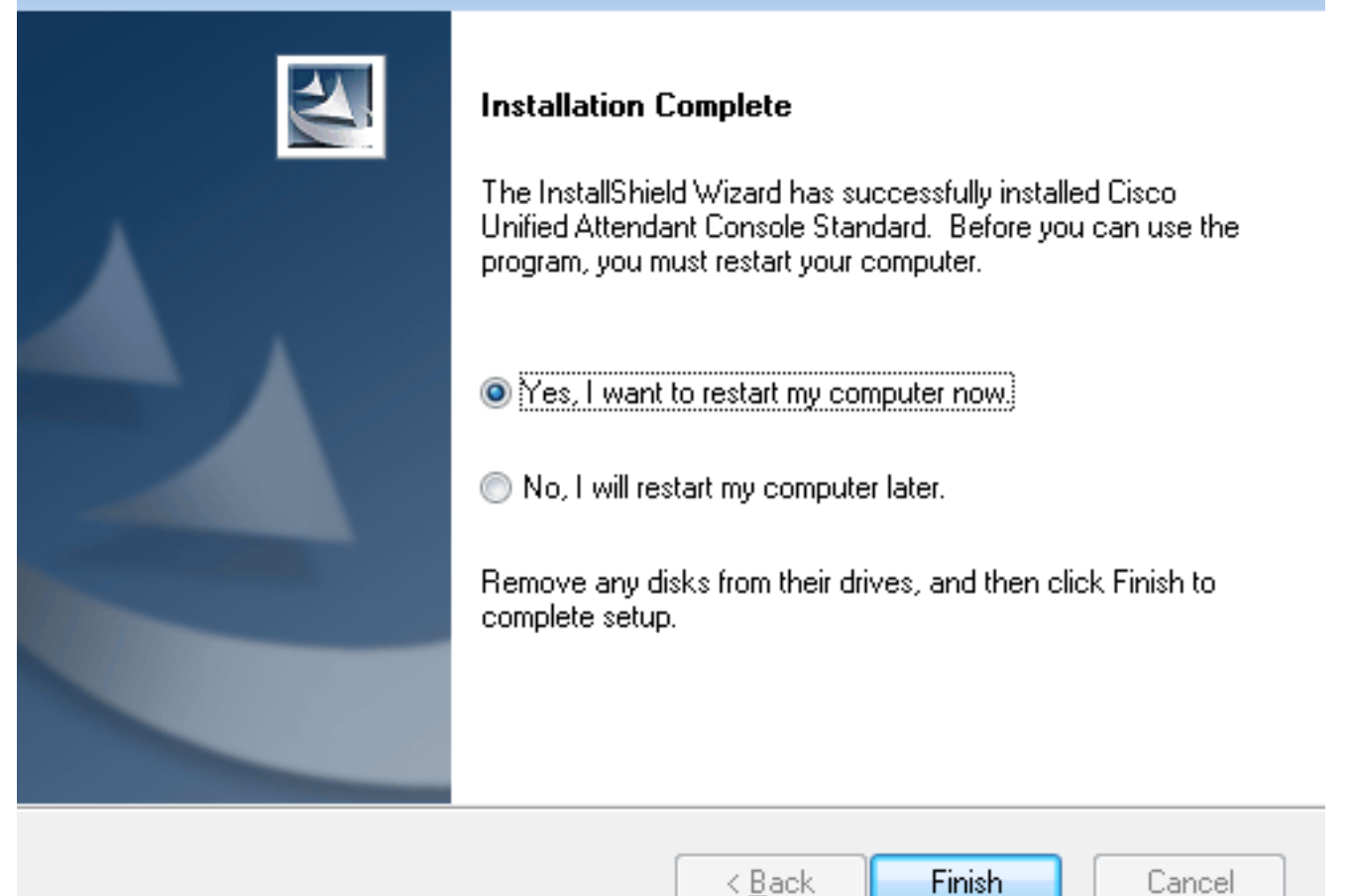

9. Zodra de PC na de herstart omhoog is, dubbelklikt u op het Cisco Unified Athuurder pictogram 10.5 om de software te starten. Voer de uitbreiding van de operator in. In dit voorbeeld is de UID-operator "nupurk" en de verlenging is "1008". Zodra de extensie is ingevoerd, lost TSP de apparaatinformatie op. Dit komt alleen met de applicatie Gebruiker ID die de TSP gebruikt (dit komt uit stap 1) om dit apparaat te besturen. Alles wat moet worden ingevuld zodra de apparaatinformatie is gevonden, is dat u op het apparaat klikt. Inloggen gebeurt automatisch.Opmerking: De rode waarschuwing is standaard en verwacht. Het is een referentie voor de exploitant om ervoor te zorgen dat hij de juiste verlenging kiest.

| Attendant                 | Cisco Unified<br>Console Standard                        |  |
|---------------------------|----------------------------------------------------------|--|
| Q                         | 1008                                                     |  |
| Extension                 | Device Name                                              |  |
| 1008                      | SEPF84F57940109                                          |  |
|                           |                                                          |  |
|                           |                                                          |  |
|                           |                                                          |  |
| If you are unsure which ( | device to use, please contact your system administrator. |  |

# Verifiëren

Als alles volgens de stappen in de sectie Configure loopt, wordt dit logbestand in het scherm weergegeven. De directory populatie met de Presence informatie toont zodra de sync met CallManager is voltooid. De directory sync sync-procedure is meestal erg snel.

| Gaco Uni     | Caco Unified Attendent Console Standard |                        |                    |            |              |                  |             |             | 0        |   |
|--------------|-----------------------------------------|------------------------|--------------------|------------|--------------|------------------|-------------|-------------|----------|---|
| care (       | file Edit View Call Controls            |                        |                    |            |              |                  |             |             |          |   |
| Call Control |                                         |                        |                    |            | Parked Calls |                  |             |             | ×        |   |
| 1008         |                                         |                        |                    |            |              | C Park Extension | ÷ Caller ID | C Parked By | Duration |   |
|              |                                         |                        |                    |            |              |                  |             |             |          |   |
|              |                                         |                        |                    |            |              |                  |             |             |          | _ |
|              |                                         |                        |                    |            |              |                  |             |             |          | _ |
|              |                                         |                        |                    |            |              |                  |             |             |          |   |
|              |                                         |                        |                    |            |              |                  |             |             |          |   |
|              | P. 1.0. PV                              | No. Col                |                    |            |              |                  |             |             |          | _ |
| 4            | search the Directory of E               | riter a Number to Gall | aearch Preterences |            |              |                  |             |             |          |   |
| Search       | Results Directory                       | +                      |                    |            |              |                  |             |             |          |   |
|              | Cast Name                               | © First Name           | © Telephone        | Department | Notes        |                  |             |             |          |   |
| $\sim$       | kumar 🕴                                 | nupur                  | 1008               | tac        |              |                  |             |             |          |   |
|              | abcd                                    | test                   | 9272056757         |            |              |                  |             |             |          |   |
|              | assistant                               | assistant              |                    |            |              |                  |             |             |          |   |
|              | last                                    | test1                  |                    |            |              |                  |             |             |          |   |
|              | manager                                 | manager                |                    |            |              |                  |             |             |          |   |
|              | Xamar                                   | ant                    |                    |            |              |                  |             |             |          |   |
|              | kumar                                   | samaira                | 2123291002         |            |              |                  |             |             |          |   |
|              |                                         |                        |                    |            |              |                  |             |             |          |   |

## Problemen oplossen

Er is momenteel geen specifieke troubleshooting-informatie beschikbaar voor deze configuratie.

## Gerelateerde informatie

- <u>CUAC 10.5 Standard Edition-beheergids</u>
- <u>Technische ondersteuning en documentatie Cisco Systems</u>